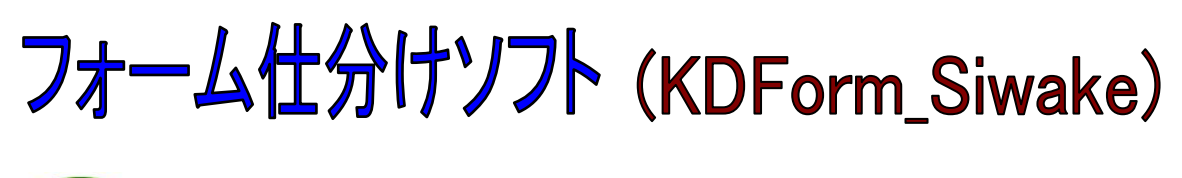

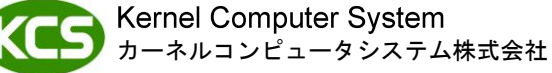

本社:パッケージ販売部 〒221-0056 横浜市神奈川区金港町 6-3 横浜金港町ビル TEL:045-442-0500 FAX:045-442-0501 URL:https://www.kernelcomputer.co.jp

### 処理概要

KDForm\_Siwakeは、比較用画像ファイルと大量のイメージデータファイルを比較し、類似データ毎に指定したフォルダに仕分けして格納します。

比較処理には、枠情報の比較と画像特徴の比較の2種類から選択し比較処理を行います。

<枠情報の比較による仕分け処理の流れ>

 入力データと比較を行うフォームデータグループの作成を行います。 作成されたフォームデータをフォームデータグループに登録します。(「Make\_FormG. exe」を使用)

<フォームデータ作成とフォームデータグループの作成の仕組み> ①Make\_FormG. exe でデータを読み込み、罫線の最外枠情報を取得。

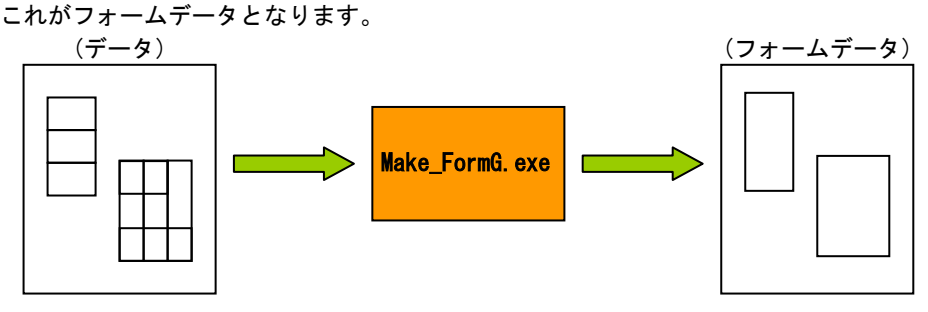

②フォームデータを複数個まとめて一つのグループにしたものがフォームデータグループです。 一つのフォームデータグループには、最大 20 個のフォームデータを登録することができます。 フォームデータの個数分、入力データと比較が行われます。

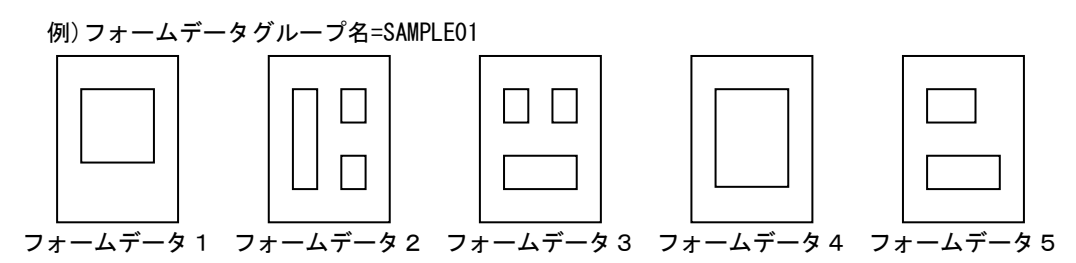

入力データとフォームデータグループ内のフォームデータを比較し、最も一致度の高いフォームデータの検出を行います。

入力データは仕分け先フォルダの直下に"最も一致度の高いフォームデータ"の登録フォームデータ名のフォルダが作成され、そこにコピー又は移動されます。 (「KDForm\_Siwake.exe」を使用) <<フォームデータとして処理を行う入力ファイルについて>> フォームデータはフォーム検出の精度に大きく影響します。 したがって、入力ファイルは余計な情報の入っていない、空の帳票データであることが好ましいです。 加えて、傾きや線のかすれも少ないデータのほうが、より正確な処理結果が得られます。

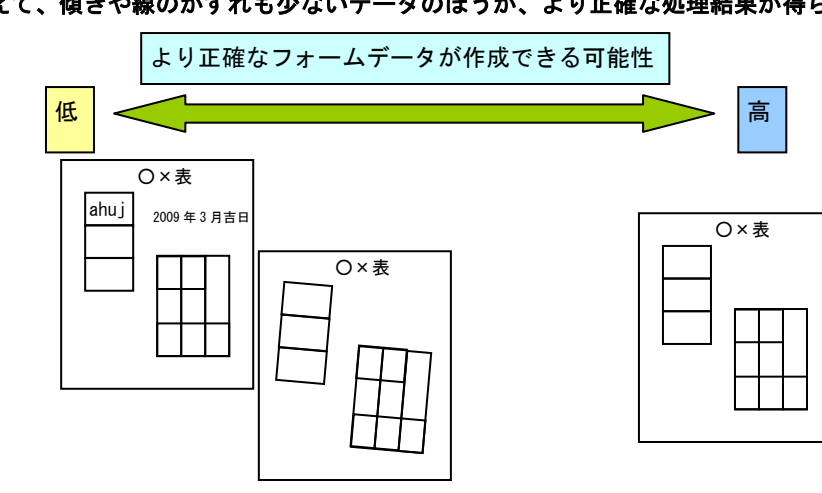

<処理の流れ:イメージ>

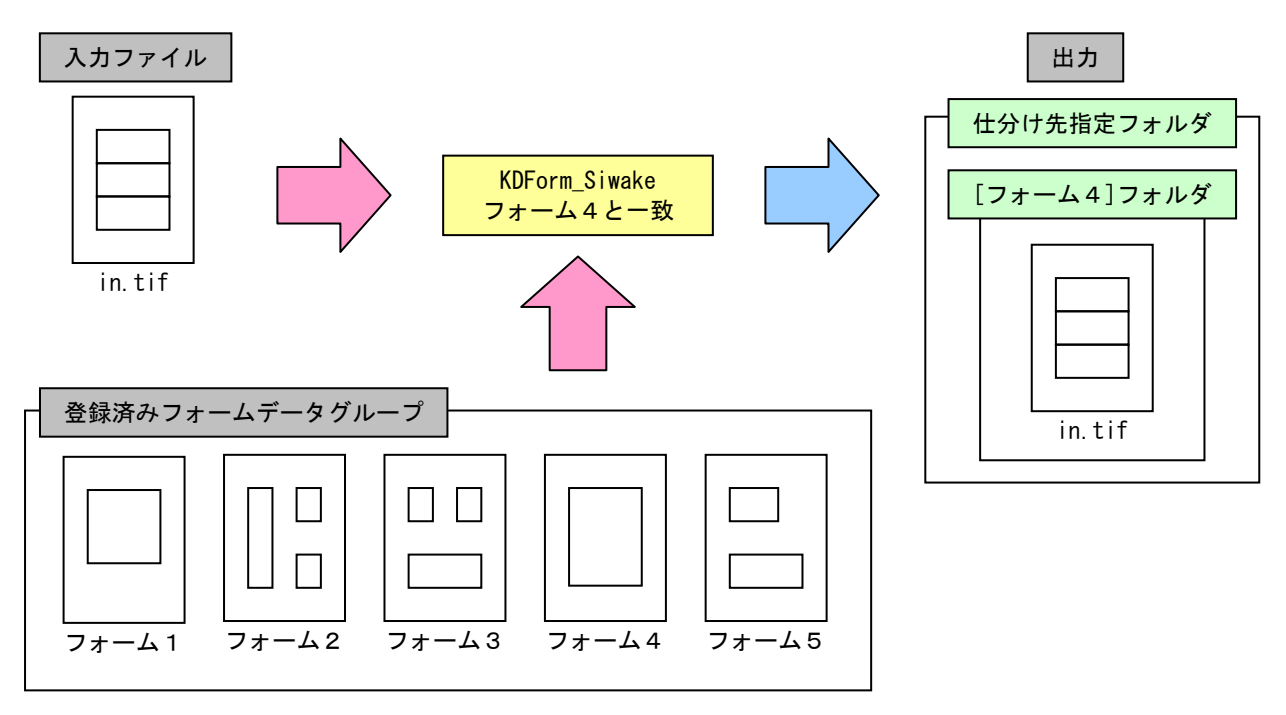

仕分け先フォルダの指定や、他のオプションは属性ファイル「Form\_Siwake.atr」で指定できます。

<画像特徴の比較による仕分け処理の流れ>

 入力データと比較用画像ファイル(比較用データグループ)を比較し、最も一致度の高いデータの検出を 行います。
 入力データは仕分け先フォルダの直下に"最も一致度の高い画像ファイル"のファイル名のフォルダが 作成され、そこにコピー又は移動されます。
 (「KDForm\_Siwake.exe」を使用)
 ※比較用画像ファイルに使用できるフォーマットは「TIFF」「JPEG」「Bitmap」です。

<処理の流れ:イメージ>

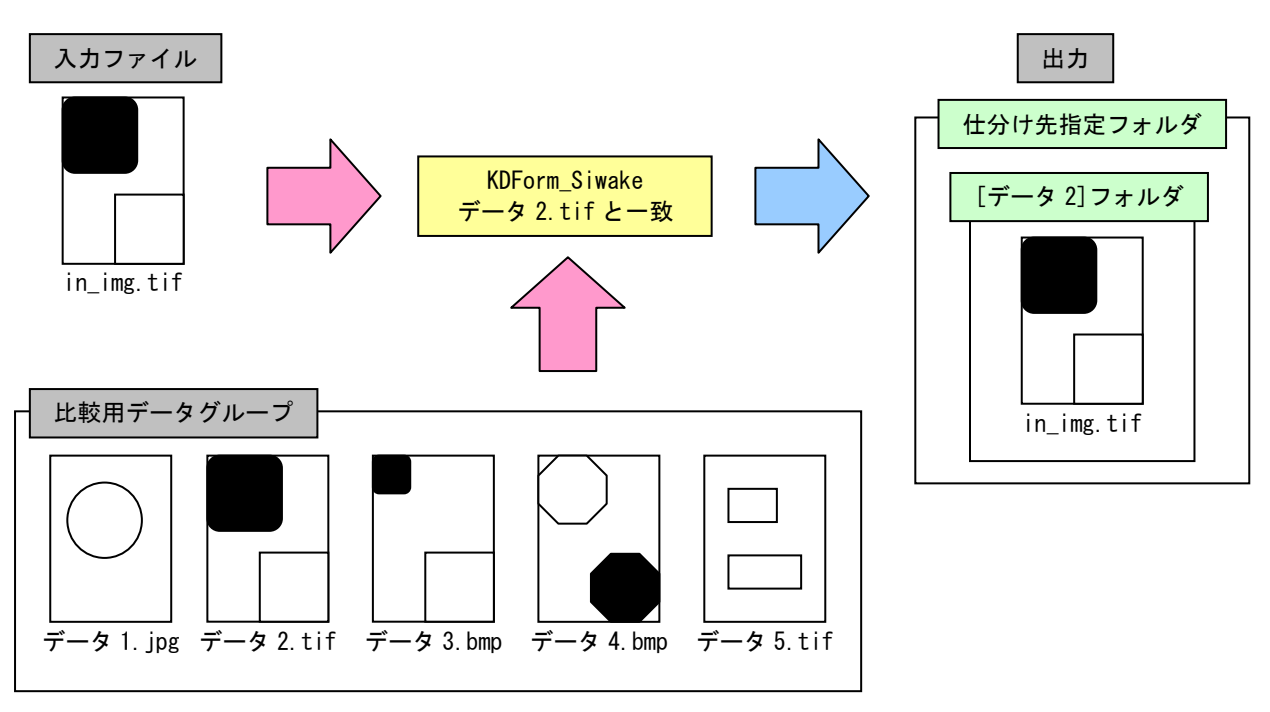

仕分け先フォルダの指定や、他のオプションは属性ファイル「Form\_Siwake.atr」で指定できます。

## 特長

- ・フォーム形状の検出は、最外郭の四角形状(多少の角のふくらみは許可)から判定します。
- ・入力データは指定フォルダにコピー、又は移動が可能です。

:

- ・類似画像ファイルの仕分け先のフォルダを指定できます。
- ・入力データの傾き補正や自動正立が可能です。
- ・事前のフォーム形状登録は、20個まで可能です。
- ・対応画像ファイル : JPEG, BITMAP, TIFF

### 標準価格

KDForm\_Siwake

40万円(税抜き)/本

## **対応 0S**

- Windows XP
- •Windows Vista
- Windows 7
- Windows 8 / Windows 8.1
- Windows 10
- Windows Server 2003
- Windows Server 2008 / Windows Server 2008 R2
- Windows Server 2012 / Windows Server 2012 R2
- Windows Server 2016
- Windows Server 2019

※ 64bit 環境では、32bit アプリケーションとして動作します。

# 操作方法

<枠情報の比較による仕分け処理の流れ>

実際のフォーム仕分け処理(KDForm\_Siwake)を行う前に、フォームデータ及びフォームデータグループを作成して おく必要があります。

①フォームデータ及びフォームデータグループの作成は「Make\_FormG. exe」で行います。

②「Make\_FormG. exe」で作成したフォームデータグループを用いて、フォーム仕分け処理を「KDForm\_Siwake. exe」で行います

下記のように、コマンドラインから入力しエンターキーを押すと仕分け処理が始まります。 **>KDForm\_Siwake** 入力データ -dform[フォームデータグループ名]

コマンドラインオプションには、「入力データ」と「-dform[フォームデータグループ名]もしくは-sform[フォー ムデータファイル名]」の指定が必要です。 属性ファイル項目や、その他のオプションの指定で、さまざまな機能を付加することができます。

<画像特徴の比較による仕分け処理の流れ>

下記のように、コマンドラインから入力しエンターキーを押すと仕分け処理が始まります。 >KDForm\_Siwake 入力データ -scomp[比較用画像ファイル名]

コマンドラインオプションには、「入力データ」と「-scomp[比較用画像ファイル名]もしくは-dcomp[比較用画像 グループ名]」の指定が必要です。 属性ファイル項目や、その他のオプションの指定で、さまざまな機能を付加することができます。 実行例

例1) フォームデータグループ(SAMPLE01)と入力ファイル(in\_01.tif)の枠情報を比較し、比較結果をもとに[test] フォルダ直下の[登録済みフォームデータ名]のフォルダに仕分ける。

>KDForm\_Siwake in\_01.tif -dformSAMPLE01 -zForm\_Siwake.atr

属性ファイル : Form\_Siwake. atr の指定

- ・FMSI\_OUTFOLDER\_MODE = 0(仕分け先フォルダ名に登録済みフォームデータ名を使用します。)
- FMSI\_OUTFOLDER = "test"

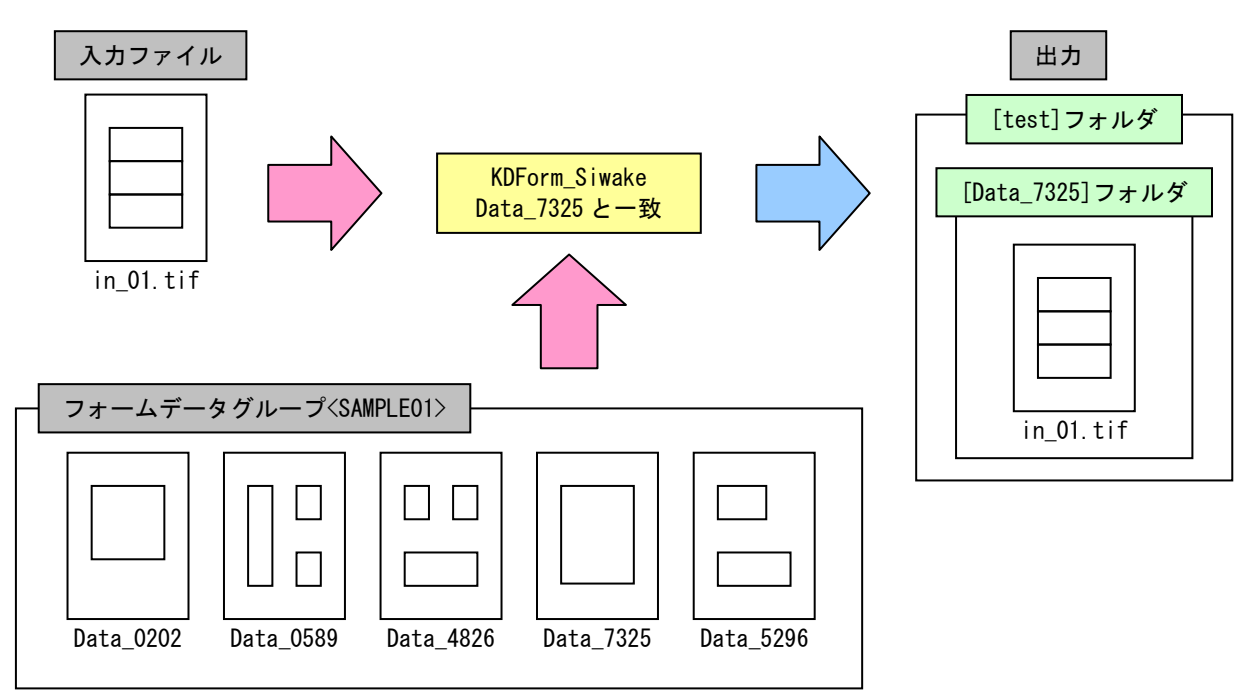

 例2) フォームデータグループ(SAMPLE01)と入力ファイル(in\_02.jpg)の枠情報を比較し、比較結果をもとに[test] フォルダ直下の[登録済みフォームデータ名]のフォルダに仕分ける。
 一致するデータが無い場合は、[error]フォルダ直下に仕分ける。

>KDForm\_Siwake in\_02.jpg -dformSAMPLE01 -zForm\_Siwake.atr

属性ファイル : Form\_Siwake.atr の指定

- ・FMSI\_OUTFOLDER\_MODE = 0(仕分け先フォルダ名に登録済みフォームデータ名を使用します。)
- FMSI\_OUTFOLDER = "test"
- FMSI\_ERRFOLDER = "error"

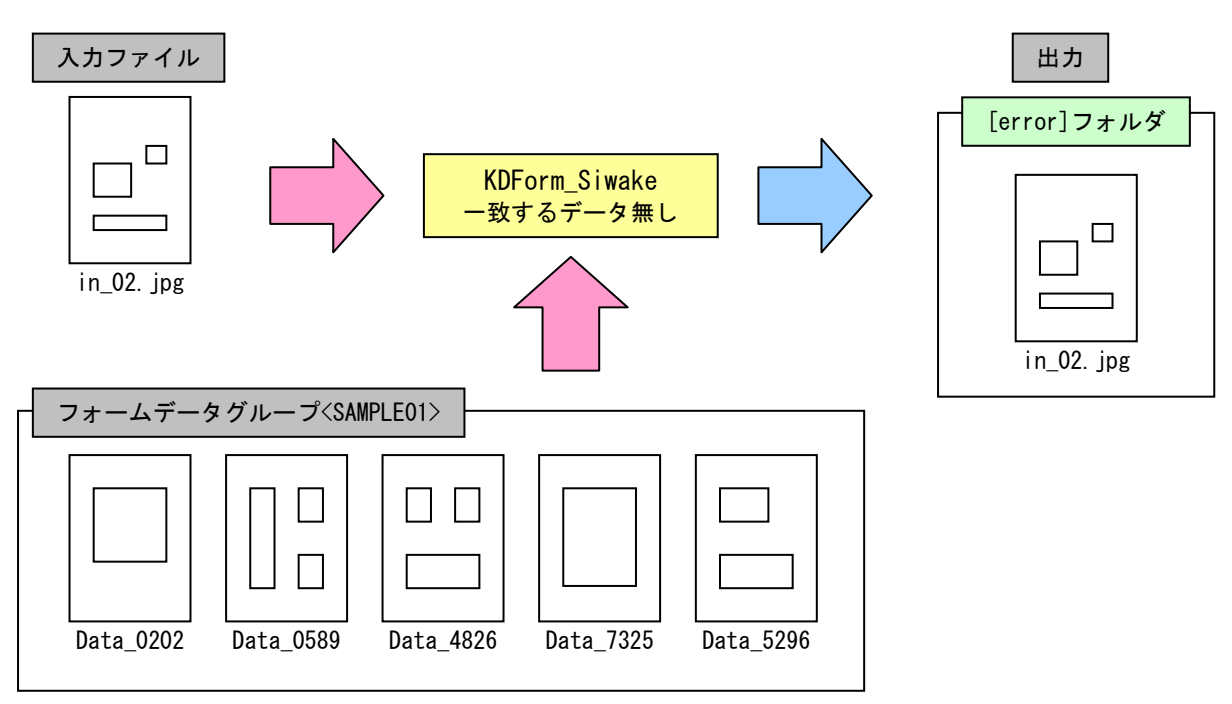

例3) フォームデータグループ(SAMPLE01)と入力ファイル(in\_03.bmp)の枠情報を比較し、比較結果をもとに[test] フォルダ直下の[登録済みフォームデータ名]のフォルダに仕分ける。 比較の際に、回転(90,180)も考慮する。

>KDForm\_Siwake in\_03.bmp -dformSAMPLE01 -zForm\_Siwake.atr

属性ファイル: Form\_Siwake. atr の指定

- ・FMSI\_OUTFOLDER\_MODE = 0(仕分け先フォルダ名に登録済みフォームデータ名を使用します。)
- FMSI OUTFOLDER = "test"
- KS\_ROTATE = 90, 180

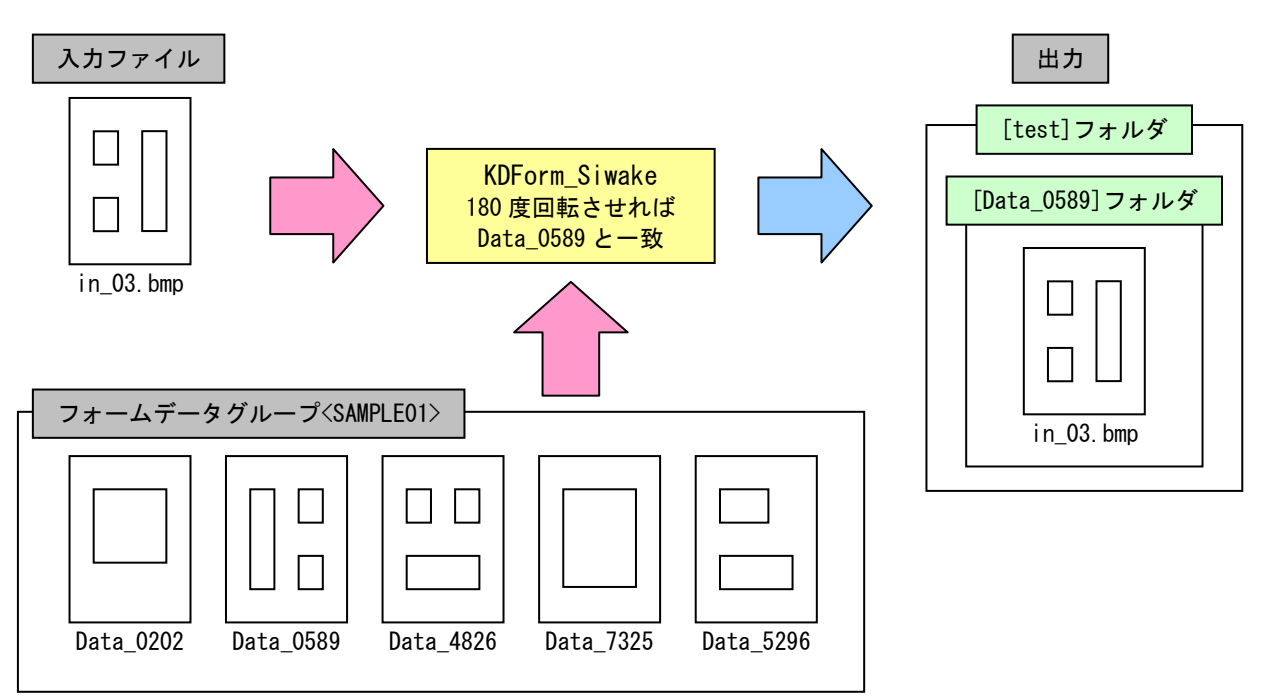

(例3)の設定で、仕分け出力時に自動正立を行う。 (回転した入力ファイルとフォームデータの一致率が高い場合に、仕分けるファイルを回転させてコピーします。)

7

出力

属性ファイル: Form Siwake. atr の追加指定 ・KS\_ROTATE\_FILEMODE = 1(自動正立を行います。)

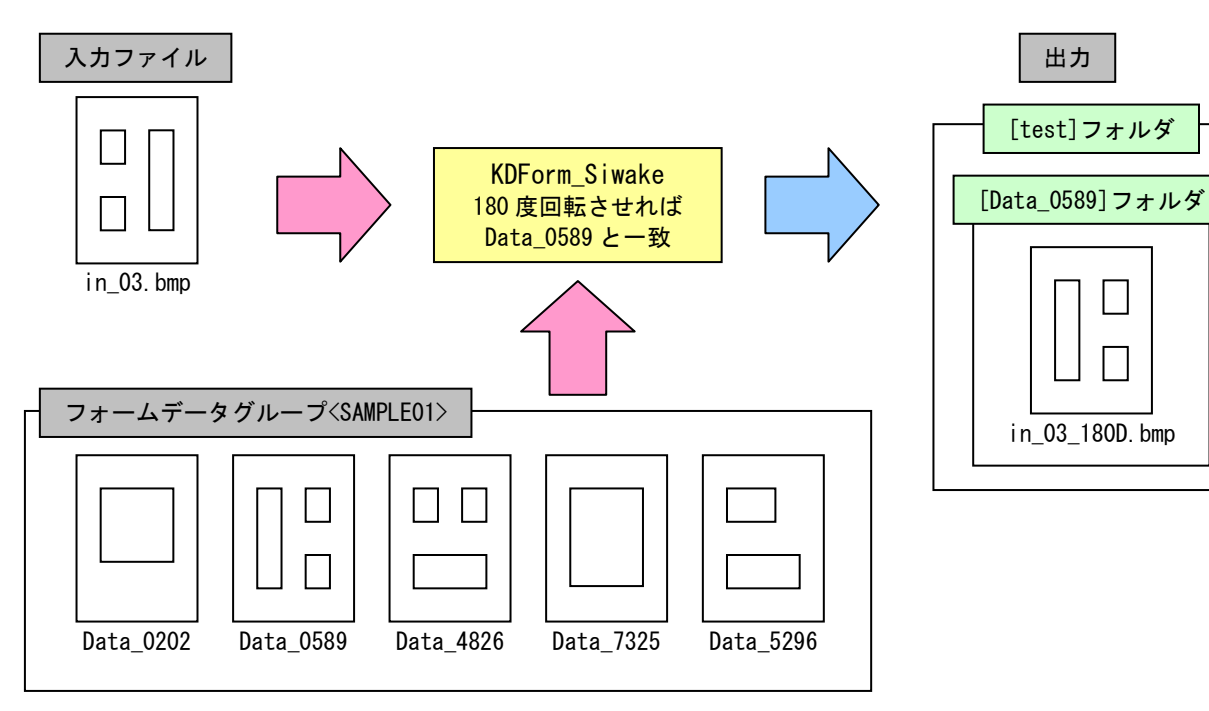

例4) 比較用画像ファイル(COMP\_01.bmp)と入力ファイル(in\_04.tif)の画像特徴を比較し、比較結果をもとに [test]フォルダ直下の[比較用画像ファイル名]のフォルダに仕分ける。 比較する画像特徴は[画像全体]を比較する。

```
>KDForm_Siwake in_04.tif -scompCOMP_01.bmp -zForm_Siwake.atr
```

属性ファイル : Form\_Siwake. atr の指定

- ・FMSI\_OUTFOLDER\_MODE = 0(仕分け先フォルダ名に比較用画像ファイル名を使用します。)
- FMSI\_OUTFOLDER = "test"
- ・FMSI\_IMG\_MODE = 8(画像全体を比較します。)

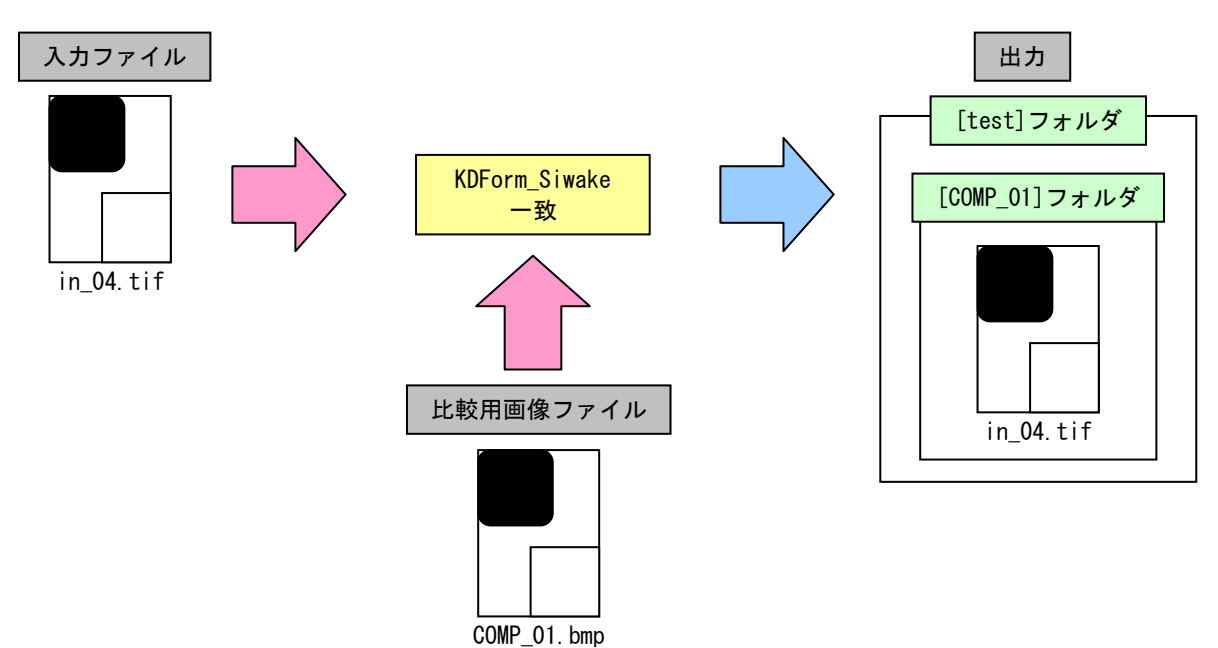

 例5) 比較用画像ファイル(COMP\_parts.tif)と入力ファイル(in\_05.jpg)の画像特徴を比較し、比較結果をもとに [test]フォルダ直下の[比較用画像ファイル名]のフォルダに仕分ける。
 比較する画像特徴は[画像の一部分]を比較する。

>KDForm\_Siwake in\_05.jpg -scompCOMP\_parts.tif -zForm\_Siwake.atr

属性ファイル : Form\_Siwake. atr の指定

- ・FMSI\_OUTFOLDER\_MODE = 0(仕分け先フォルダ名に比較用画像ファイル名を使用します。)
- FMSI\_OUTFOLDER = "test"
- ・FMSI\_IMG\_MODE = 16(画像の一部分を比較します。)

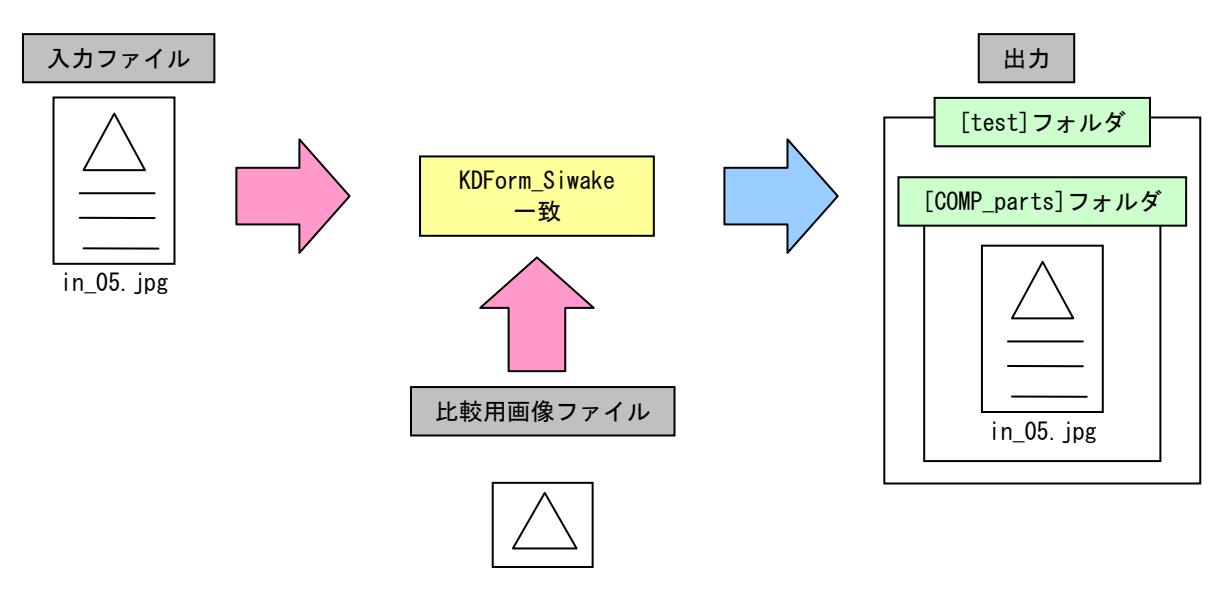

COMP\_parts.tif

例6) 比較用画像グループファイル(COMP.txt)内のファイルと入力ファイル(in\_06.bmp)の画像特徴を比較し、比較結果をもとに[test]フォルダ直下の[比較用画像ファイル名]のフォルダに仕分ける。 比較する画像特徴は[画像全体]を比較する。

>KDForm\_Siwake in\_06.bmp -dcompCOMP.txt -zForm\_Siwake.atr

属性ファイル : Form\_Siwake. atr の指定

- ・FMSI\_OUTFOLDER\_MODE = 0(仕分け先フォルダ名に比較用画像ファイル名を使用します。)
- FMSI\_OUTFOLDER = "test"
- ・FMSI\_IMG\_MODE = 8(画像全体を比較します。)

比較用画像グループファイル:COMP.txtの指定

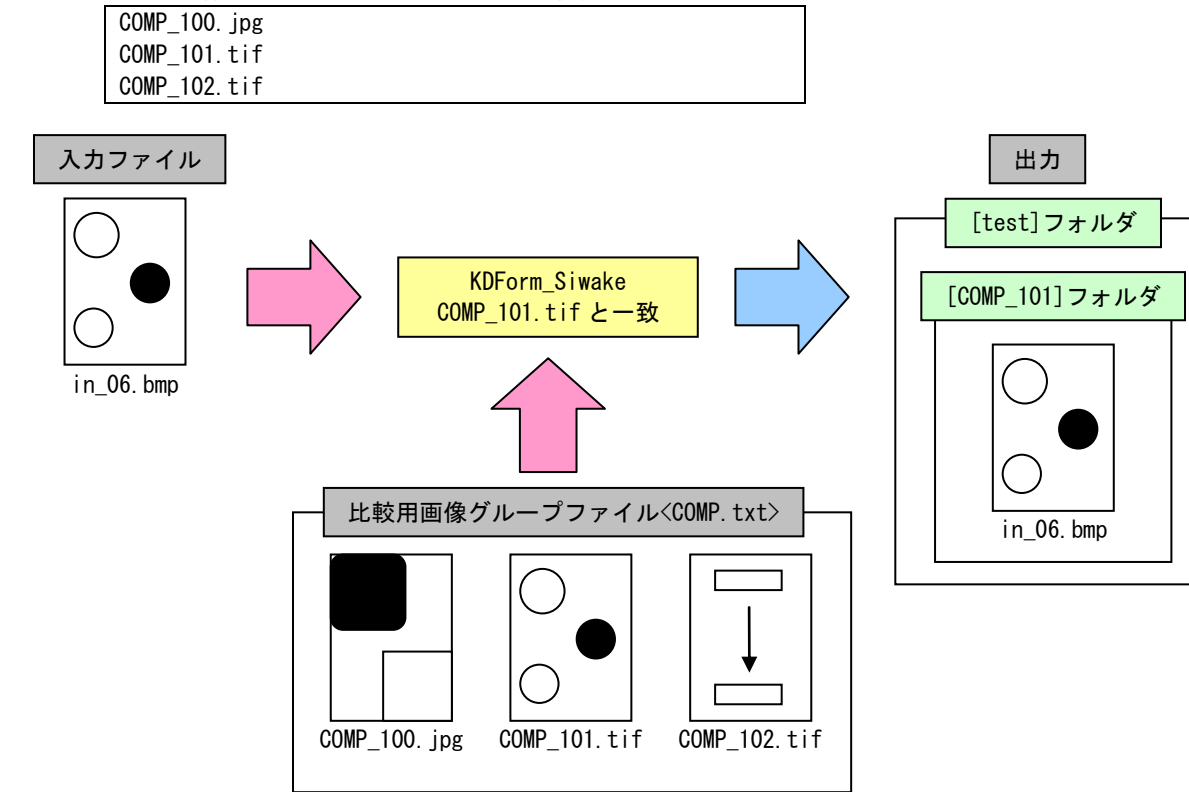

#### 制限事項

◆ 動作条件について

Windows の 0S を長時間(数ヶ月単位)再起動せずに使用すると環境により Windows の動作が不安定になる場合 があります。これは、弊社アプリケーションのみの問題ではなく、Windows を含む、利用される全てのソフト・ ドライバーの複合要因であり、発生した場合、原因の特定及び回避は全てのアプリケーションが関係してい るため、現状では不可能です。長期間連続運用を行う場合、上記の問題が発生することがありますので、定 期的な Windows 再起動を奨励致します。

#### ◆ 多重起動について KDForm\_Siwake は多重起動に対応していません。 多重起動が原因で発生した問題等についてサポートはできません。 また、別の弊社の製品と組み合わせて使用する場合も同様となります。

- ◆ KDForm\_Siwake、及び Make\_FormG で入力可能なフォーマットは、「JPEG」「BITMAP」「TIFF」です。
- ◆ KDForm\_Siwake、及び Make\_FormG で入力可能な用紙サイズの目安は、A0 サイズです。 A0 サイズ以下であっても、解像度が大きすぎるなど、内部メモリを多く使用する場合は読み込みかできない 場合があります。 そのような場合は、解像度を下げてデータを作成してください。
- ◆ Make\_FormG はマルチページデータの入力及び出力に対応していません。 また、マルチページ入出力が行えるのは TIFF 形式のみです。
- ◆ フォーム認識の際、線が途中で途切れているものは認識できません。
- ◆ フォームデータであると認識されるには、データ内に最低1個の閉じられた正方形、又は長方形が存在する場合のみで、角の丸いものも検出されます。
   ※認識できる角の丸みは、線幅や正方形、又は長方形の大きさによって変ります。
- ◆ フォームデータとして処理を行う入力ファイルは、以下の条件下でより正確な処理結果が得られます。
   ・ 余分な情報の入っていない、空の帳票データである
  - ・
     値きや線のかすれが少ないデータである